# ProtectLink Web Registration and Activation on the RV016 and RV082 VPN Routers

# Objective

Cisco ProtectLink Web is a security service that can filter content by website or URL and protect against web based attacks. Cisco ProtectLink Web is available for the RV016 and Rv082 with the purchase of a license.

The objective of this document is to describe the registration and activation of ProtectLink web protection for the RV016 and RV082 VPN Routers.

# **Applicable Devices**

- RV016
- RV082

## **Software Version**

• v4.2.2.08

# **Cisco ProtectLink Web Configuration**

## **Registration of Product**

Step 1. Log in to the web configuration utility and choose **Cisco ProtectLink Web**. The *Cisco ProtectLink Web* page opens:

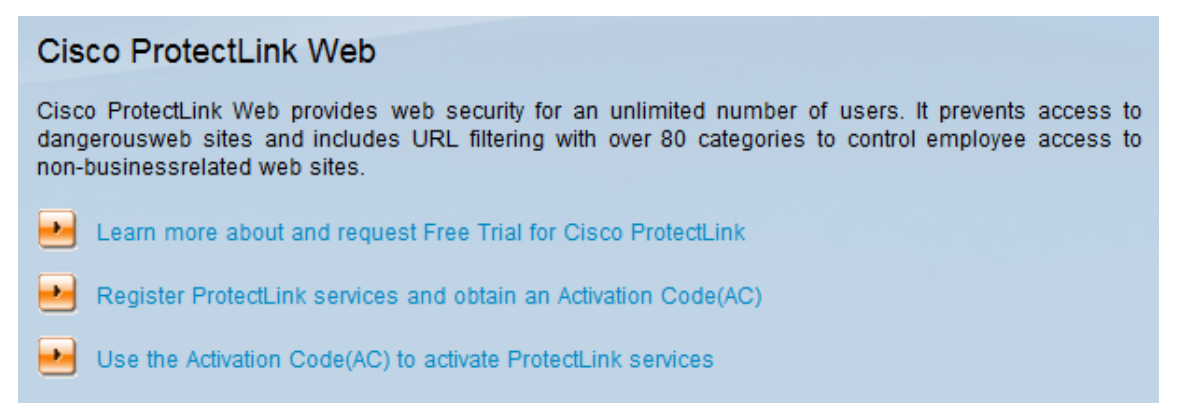

Step 2. Click **Register ProtectLink services and obtain an Activation Code (AC)** to register the router for ProtectLink. The link opens the *Register Your Product* page in a separate window on the browser.

| System Summary      |                                |                              |                                  |
|---------------------|--------------------------------|------------------------------|----------------------------------|
| System Information  |                                |                              |                                  |
| Serial Number :     | NKS10403550                    | Firmware Version :           | v4.2.2.08 (Apr 26 2013 19:12:26) |
| PID VID :           | RV082 V03                      | Firmware MD5 Checksum :      | 9f4450cc2cc023dc0e9d6aef842afd48 |
| LAN                 |                                | Working Mode :               | Gateway                          |
| IPv4/ Subnet mask : | 192.168.1.1/255.255.255.0      |                              |                                  |
| IPv6/ Prefix :      | /                              |                              |                                  |
| System Up Time :    | 0 Days 1 Hours 5 Minutes 51 Se | conds (Now : Thu Aug 15 2013 | 16:52:28)                        |
| Cisco ProtectLink   |                                |                              | Go buy Register Activate         |

Alternatively, you can also log in to the web configuration utility, choose **System Summary** and click **Register** to register the router for ProtectLink.

|                                                                                                    | lulu<br>Isco                                                                                                    |                               |
|----------------------------------------------------------------------------------------------------|----------------------------------------------------------------------------------------------------|-------------------------------|
| Home Products Purch                                                                                                    | hase Support Security Info Partners About Us Find a product                                                                                                    | l a product 🔹                 |
| Knowledge Base<br>FAQs<br>Update Center<br>Supported Versions<br>Beta Programs<br>Virus Response Service<br>Submission Wizard<br>Premium Support<br>Online Registration<br>> Help | Home > Support > Online Registration > Register Your Product         Register Your Product         Please enter your Registration Key (for example xx-xxxx-xxxxxxx) below and click Next.         Contact your reseller if you cannot locate your Registration Key.         If you are a current ProtectLink Gateway user, and have purchased another router, Click here to register the new router.         For further assistance, contact www.cisco.com/support         Enter your Registration Key:         -       -         Next | below and click <b>Next</b> . |

Copyright 1989-2012 Trend Micro, Inc. All rights reserved. Legal Notice | Privacy Policy | Contact Us

Step 3. Enter the Registration Key in the Enter your Registration Key field.

Step 4. Click **Next**. The *Confirm License Terms* page opens:

#### Confirm License Terms

Trend Micro licenses its products worldwide in accordance with certain terms and conditions. By breaking the seal on the CD jacket in the product box or registering the product's Registration Key, you or your company or organization accepted a Trend Micro license agreement.

Below you will find a representative Trend Micro License Agreement. If you or your company has already entered into a valid written license agreement with Trend Micro, click on the button below to confirm your acceptance of that original written agreement. If, for some reason, you have not already accepted a license agreement with Trend Micro, review the following Trend Micro License Agreement and click on the button below if you accept its terms. If not, or if you have any questions, contact Trend Micro before proceeding.

| Trend Micro License Agreement<br>(Package Version)                                                                                                    | -    |
|----------------------------------------------------------------------------------------------------|------|
| READ THESE TERMS CAREFULLY BEFORE BREAKING THE SEAL ON THE<br>ACCOMPANYING CD JACKET OR USING THE SERIAL NUMBER. THESE ACTIONS<br>CONSTITUTE AN ACKNOWLEDGEMENT THAT YOU HAVE READ AND UNDERSTOOD THIS<br>AGREEMENT AND AGREE TO BE BOUND BY ITS TERMS.                                                                                                    |      |
| IF YOU DO NOT AGREE TO THESE TERMS, LICENSOR IS UNWILLING TO LICENSE<br>THE SOFTWARE TO YOU AND YOU MUST RETURN THE SOFTWARE (INCLUDING THE<br>UNOPENED CD PACKAGE, WRITTEN MATERIALS AND PACKAGING) TO THE SELLER NO<br>LATER THAN 30 DAYS AFTER RECEIPT OF THE SOFTWARE FOR A FULL REFUND.                                                                                                    |      |
| Except as set forth in the paragraph below, Trend Micro Incorporated<br>("Trend Micro") offers to license the Trend Micro software (including<br>documentation) in this package ("Software") subject to the terms and<br>conditions of this License Agreement (the "Agreement"). IF YOU ARE<br>ACQUIRING THE SOFTWARE ON BEHALF OF YOUR COMPANY OR ORGANIZATION<br>(COLLECTIVELY "COMPANY"), BY BREAKING THE SEAL ON THE ACCOMPANYING CD<br>JACKET OR INSTALLING THE SERIAL NUMBER, YOU REPRESENT THAT (A) YOU ARE<br>DULY AUTHORIZED TO REPRESENT YOUR COMPANY AND (B) YOU ACCEPT THE TERMS<br>AND CONDITIONS OF THIS AGREEMENT ON BEHALF OF YOUR COMPANY. AN | Ŧ    |
| AGREEMENT IS THEN FORMED.                                                                                                    | .41  |
| Printer-Friendly For                                                                                                    | rmat |

I Accept
 I Don't Accept \*
 Submit

Step 5. Click the **I Accept** radio button and click **Submit** to agree to the conditions.

## **Registration Information**

Email address:

**NOTICES:** The following online form asks you for contact information, including certain personal data. By entering such information and clicking the Submit button at the bottom of the form, you are giving your express consent for Trend Micro and its authorized agents to collect such personal data and to process and store such personal data in countries, such as the United States, where Trend Micro has offices and where the personal data protection laws may not be as strict as in your home country.

As part of its compliance with U.S. export control laws, Trend Micro may also share certain information you provide below with a third-party service provider operating in the U.S. and Canada. This shared data is not retained by the third-party service provider once it verifies that your use of the software will not violate U.S. export control laws.

| (Required fields * )                                 |                   |                     |                   |
|------------------------------------------------------|-------------------|---------------------|-------------------|
| Company name:                                        |                   | *                   |                   |
| Company address:                                     |                   |                     | *                 |
| City:                                                |                   | *                   |                   |
| State/Province:                                      |                   | *                   |                   |
| ZIP/Postal code:                                     | *                 |                     |                   |
| Country/Region:                                      | United States     |                     | *                 |
| registered in your file. This pactivation and setup. | ontact            | as the technical co | ntact for service |
| First Name:                                          |                   | *                   |                   |
| Middle Name:                                         |                   |                     |                   |
| Last name:                                           |                   | *                   |                   |
| Title:                                               |                   | *                   |                   |
| Phone number:                                        | Area code * Numbe | er * Ext.           | _                 |

Step 6. The *Registration Information* page appears. Enter the appropriate registration information details and scroll down to click **Submit**.

3

### Confirm Registration Information

| Please confirm that the information di                                                 | splayed below is correct:                                |
|----------------------------------------------------------------------------------------|----------------------------------------------------------|
| Company:<br>Street:<br>City:<br>State/Province:<br>Country/Region:<br>ZIP/Postal code: |                                                          |
| Product purchase date:                                                                 | 2/25/2012                                                |
| Maintenance expiration date:                                                           | 3/25/2012                                                |
| An email notification will be sent to yo<br>contract expires.                          | our contact email address before the product maintenance |
| Account Administrator Contact                                                          |                                                          |
| Name:<br>Title:<br>Phone number:<br>Email address:<br>Mailing address:                 |                                                          |
|                                                                                        |                                                          |
| Logon ID:                                                                              |                                                          |
|                                                                                        |                                                          |
| Edit OK                                                                                |                                                          |

Step 7. The *Confirm Registration* page opens and a final confirmation of the registration information entered is displayed. To edit information click **Edit**, otherwise click **OK** to proceed.

| Thank you for                            | registering                | •                       |                                  |                                                                         |
|------------------------------------------|----------------------------|-------------------------|----------------------------------|-------------------------------------------------------------------------|
| Your logon ID a                          | and an Act                 | ivation Co              | de will be sen                   | t to the following email address:                                       |
| You can visit <u>h</u><br>view your Onli | ttps://olr.<br>ne Registra | trendmicr<br>ation acco | o.com/registr<br>ount or registe | ation/ and enter the logon ID and password to<br>r additional products. |
| Product Name                             | Language                   | Platform<br>(OS)        | Platform<br>(Application)        | Activation Code                                                         |
| ProtectLink                              | English                    | Windows                 | Gateway Service                  |                                                                         |
|                                          |                            |                         |                                  |                                                                         |
| Questions? Co                            | ntact <u>Tre</u>           | nd Micro.               |                                  |                                                                         |

**Note:** The *Activation Code* page opens. This page confirms the registration of the product. The page displays information about the Activation Code required for activation of the product. The Activation Code is also e-mailed to the address provided.

## **Activation of Product**

Step 1. Log in to the web configuration utility and choose **Cisco ProtectLink Web**. The *Cisco ProtectLink Web* page opens:

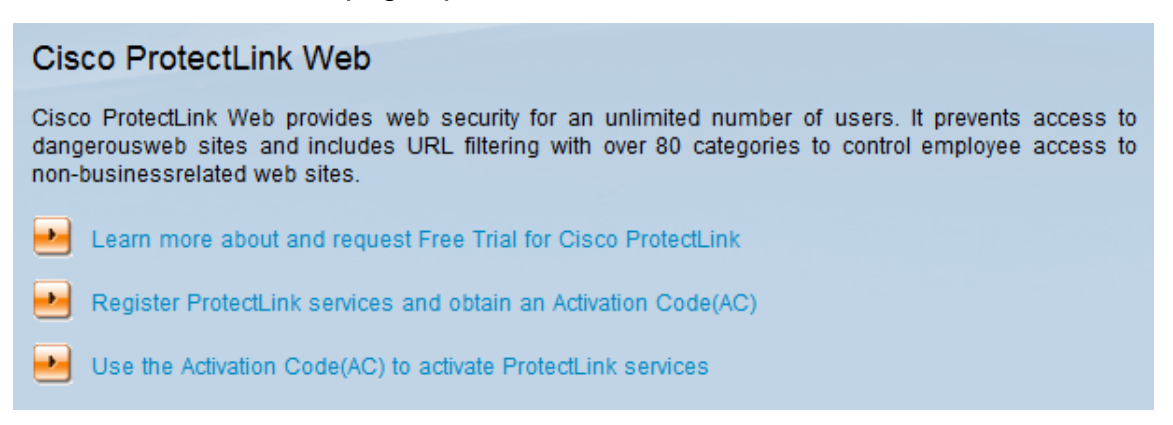

Step 2. Click the **Use the Activation Code(AC) to activate ProtectLink Services** link. The *Activate Your Product* page opens:

| MICRO                                        |                                                       |                                                                                           |                                                                                                    |                                 |
|----------------------------------------------|-------------------------------------------------------|-------------------------------------------------------------------------------------------|----------------------------------------------------------------------------------------------------|---------------------------------|
| Home Products Purc                           | chase Support                                         | Security Info Partners                                                                    | About Us                                                                                                    | Find a product 🗸                |
| Knowledge Base                               | Home > Support                                        | t > Online Registration > Act                                                             | ivate your product                                                                                                    |                                 |
| FAQs<br>Update Center                        | Activate                                              | your product                                                                              |                                                                                                    |                                 |
| Supported Versions<br>Beta Programs          |                                                       |                                                                                           |                                                                                                    | > Step 1: Enter Activation Code |
| Virus Response Service                       |                                                       |                                                                                           |                                                                                                    |                                 |
| Submission Wizard Premium Support            | Your Activation<br>Registration Ce<br>Code, Enter you | Code(for example xx-xxxx-<br>rtificate you received. You c<br>ur Activation Code below an | About Us       Find a product         ste your product       > Step 1: Enter Activation Code         xxxx-xxxxx-xxxxx-xxxxx) is located on the Product n contact Trend Micro if you cannot locate your Activation click Next. |                                 |
| Online Registration <ul> <li>Help</li> </ul> | Enter Activati                                        | on code                                                                                   |                                                                                                    |                                 |
|                                              | -                                                     |                                                                                           | -                                                                                                    | -                               |
|                                              |                                                       |                                                                                           |                                                                                                    |                                 |
|                                              | Next                                                  |                                                                                           |                                                                                                    |                                 |

Copyright 1989-2012 Trend Micro, Inc. All rights reserved. Legal Notice | Privacy Policy | Contact Us

#### Step 3. Enter the Activation Code in the Enter Activation Code field.

#### Step 4. Click Next.

#### Activate your product

> Step 2: Verify Product Information

Thank you for choosing Trend Micro. You purchased the following product(s):

| Product<br>Group | Application        | Activation Code | Registration Key | Seat<br>No. | Expiry<br>Date |
|------------------|--------------------|-----------------|------------------|-------------|----------------|
| ProtectLink      | Gateway<br>Service |                 |                  | 5           | 03/25/2012     |

If the information is correct, click Next to continue; otherwise, please contact <a href="http://www.cisco.com/support">www.cisco.com/support</a>

Back Next

Step 5. Verify the activation and click Next.

| Home Products Pure                          | chase Suppor     | rt Security                      | Info Partners About Us                                    | Find a produc                                  | t           |                |
|---------------------------------------------|------------------|----------------------------------|-----------------------------------------------------------|------------------------------------------------|-------------|----------------|
| FAQs<br>Update Center                       | Activat          | e your p                         | roduct                                                    |                                                |             |                |
| Beta Programs                               |                  |                                  |                                                           | > Ste                                          | p 3: Fir    | ish Activation |
| Virus Response Service<br>Submission Wizard | Congratul        | ations! You                      | have activated your prod                                  | uct.                                           |             |                |
| Premium Support                             | The Activation   | on Code(s) for                   | your product(s) are listed below:                         |                                                |             |                |
| Online Registration                         | Product<br>Group | Application                      | Activation Code                                           | Registration Key                               | Seat<br>No. | Expiry<br>Date |
| , neib                                      | ProtectLink      | Gateway<br>Service               | GA LEGN, AMERICAN SEA ALGAN<br>1954 San MARIA             | A COMPACT OF SOM                               | 5           | 09/07/2013     |
|                                             | Your     Your    | product will be<br>Account Admir | active shortly. Internet speeds a<br>histrator () will in | ffect the process.<br>itiate email message rec | direction   | n (for         |

Copyright 1989-2012 Trend Micro, Inc. All rights reserved. Legal Notice | Privacy Policy | Contact Us

**Note:** The *Finish Activation* page opens. This confirms the activation of ProtectLink services on the device. To make changes in the future to licenses, the username and password obtained during registration can be used to modify settings.

Step 6. Refresh the *ProtectLink* page while the device is still connected to the Internet. The ProtectLink options are displayed.